# Student Technology Guide

# Start Here! Activate Your StarID Today!

**StarID** is a username that replaces many login IDs with **one ID**, **one password**, **everywhere**. Once activated, you only need one StarID: you can use the same StarID across Minnesota State to log into many services like the ones below.

## StarID is used to log into:

E-ServicesE-mailCampus ComputersWirelessPrintersD2L BrightspaceChange your password in one place — starid.minnstate.edu— and itchanges everywhere!—

## \*\*\*Note! You must activate your star ID before you can begin using it!

### Activate Your StarID:

- 1. Go to: <u>www.northlandcollege.edu</u> and click the **Menu** button at the top left of the screen.
- 2. Click the **"Current Students"** link then click **"Current Students Overview"**.

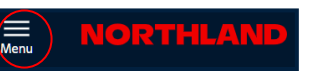

3. Scroll down until you see the **"Technology Support"** section and then click **"StarID"** on the right side.

### Setting Your Default Email Address:

- 1. From the college **homepage**, click on the **Menu** button on the top left of the page.
- 2. Click the **"Current Students"** link then click **"Current Students Overview"**.
- 3. Scroll until you see the **"Technology Support"** section and then click **"StarID"** on the right side.
- 4. Click **Sign into my profile**. On the profile page you should see a spot to have StarID notifications sent to you. Make sure the email you use is your

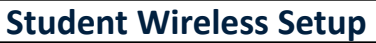

Wireless internet is available Campus-wide

- 1. Connect to the NCTC wireless network connection.
- 2. Log in with your StarID and password.
- 3. Click Connect. Click Trust if it is requested.
- \* You must activate your Star ID before you can connect to wireless.
- $\ensuremath{^*}$  Note, if you have an Android phone you should stop into IT for assistance.

## Current Students

**Current Students** is a place that provides one location to a variety of helpful links and will help you get connected and stay connected by providing easy access to the people, documents, and information you need.

How to get to Current Students:

- 1. Go to the college homepage @ http://www.northlandcollege.edu/
- 2. *Click* on the **Menu** link at the top left of the screen.
- Click Current Students, Current Students Overview. In the middle of the page you should see links to D2L, eServices, and Email. Scroll to find other useful links.

# Office 365 Software

OFFICE 365 FREE for students! Sign into your NCTC Student Email and download it today!

## 1. Log into your email.

- 2. Click on the Home button on the left –hand side of the screen.
- 3. In the top right corner of the window *click on the* "Install apps" button.

**OFFICE 365** software will remain active for 365 days after you are no longer enrolled at Northland Community and Technical College.

Direct Link: http://m365.cloud.microsoft

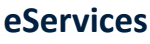

eServices are: online tools and services available to students like, Courses & Registration, Grades and Transcripts, Financial Aid, Bills and Payments and much more! Click on the e-Services link on the Current Students page.

# Multi-Factor Authentication (MFA)

**Multi-factor Authentication (MFA)** is a method of authentication that requires the use of more than one verification method and adds a second layer of security to user sign-in and transactions. It works by requiring one of the following verification methods:

- Random generated pass code or use of an authenticator app
- A phone call and press of the # key needed to verify \*\*\*Texting rates may apply\*\*\*

#### How do I get set up for MFA?

- When you log into your college email on the web for the first time, follow the on-screen directions
- Note! Every time you change your StarID password you will have to re-authentic using MFA.
- Once logged in, you should be okay until your StarID password is changed again.

# Student e-Mail

**Student Email** is an easy, centralized way to access your student email account. All Northland Community and Technical College students are provided a student email account. <u>Your student e-mail account</u>

<u>remains active for 365 days</u> <u>"</u>after" you are no longer enrolled at Northland Community and Technical College.

## \*\*\* Email is the OFFICIAL means of communication.

## Getting Started:

#### Access Student e-Mail:

- 1. From the college **homepage**, click on the **Menu** button on the top left of the page.
- Click the "Current Students" link then click "Current Students Overview".
- 3. Click the Email button then Student Email Sign-In.
- 4. Log-in with Starld@go.minnstate.edu and your StarlD password.
- 5. Click the **Sign-In** button, set up MFA security. (*First time only or each time you change your password.*)
- 6. Set your Language and **Time Zone** on the next screen (*first time only*) 7. Click **OK**.
- 7. CIICK **UK**.
- \* The next time you log in, you will go directly to your e-mail.

## Your Email Address will be:

## First.Last@go.northlandcollege.edu

\*You must activate your

to e-Mail.

StarID before you can Sign-In

**\*\*Download the Outlook App for Android or iOS** from the **Google Play store** or the **Apple store** for easy install of email to your mobile device/phone. If you need more help, you can access instructions at this link:

https://www.northlandcollege.edu/about/offices/its/faq/

## **Does Your Program Require a Laptop?**

Check out our "Programs Needing a Laptop", including laptop specifications found @

https://www.northlandcollege.edu/files/laptop-requiredprograms.pdf

## Quick Contacts

| Toll Free   | 800-959-6282 |
|-------------|--------------|
| IT Helpdesk | 218-683-8581 |

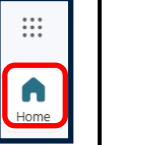

Install apps

# **Student Technology Guide**

# **Campus Computers**

NCTC has many computer areas available for student use. When signing in to a campus computer, *login* with your **StarID** and **password**.

Note: Campus computers DELETE files upon restart. Students should use Microsoft OneDrive to store files.

Find out more information on the **Current Students/Current Students Overview/Technology** page.

# **Student Printing**

## Install Printers and Check Printing Balance: On Campus ONLY

The student tech fee provides students with \$20.00 of free printing each semester. B/W prints are .05/page or .04 per duplexed page (printed on both sides) and color prints are .25/page. You can add additional printing to your account at the Print Kiosks on campus or the campus bookstore.

## Check your print balance:

- 1. Go to: <u>www.northlandcollege.edu</u> and click the Menu button at the top left of the screen.
- 2. Click the "Current Students" link then click "Current Students Overview".

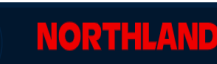

3. Scroll down until you see the **"Technology** Support" section and then click **"Check Printing Balance"**. Log in with your StarID and password.

\*Add printers or check your balance on campus ONLY. Add Printers to a Personal Device: \*Windows Only

- 1. Navigate to the Current Students/Current Students Overview page on the website.
- 2. Scroll down until you see the "Technology Support" section.
- 3. Copy the Install Printers Link and paste into browser.
- 4. Continue to follow the **onscreen instructions**.
- 5. When you print, make sure to Log in with your StarID as the username and your StarID password.

# **D2L Brightspace Information**

## Logging into D2L Brightspace:

### **\*\*Chromebooks are not supported by D2L\*\***

- 1. Click on the **Menu** at the top left of the college homepage.
- 2. Click the "Current Students" link.
- 3. Click on the D2L Brightspace link.
- 4. Sign-In using your StarID and StarID password.

\*You must activate your Star ID before you can Sign-In to D2L Browser: Chrome is the recommended browser for use with D2L

Brightspace.

Microsoft Edge and Internet Explorer are NOT supported.

Click the <u>Is My Computer D2L Brightspace Compatible?</u> link in Quick Tools located on the right of the page, to ensure your computer system is compatible and properly configured for D2L Brightspace.

Click the **Tools & Help Resources** Tab to check Computer Requirements. **ORI 1001 D2L Orientation Course** 

Each semester, all currently enrolled students are enrolled in the D2L Orientation Course. This course assists students in becoming more familiar with D2L tools before beginning an actual course.

\*\*It is highly recommended that students click through each of the tool links to become familiar with how each tool works.

Zoom Web-Conferencing Tool

Zoom is available in D2L — Help Resources >>ZOOM.

\* Webcam required and headset microphone Recommended.

# OneDrive

Microsoft OneDrive offers a simple and secure way to store, sync and share all kinds of files, with other people and devices on the web. \*Saving files to your OneDrive also makes file transfer easy if you ever experience computer trouble.

## Accessing Microsoft OneDrive:

There are 2 ways you can access your OneDrive storage:

- and there eliely the One Drive Ar
- Log into your email from the web and then click the OneDrive App.
  Or you can click on the cloud in the bottom right side of your screen that is grey in color when you are not logged into it and blue when you are.

**OFFICE 365** software will remain active for **365 days** after you are no longer enrolled at Northland Community and Technical College.

# Signing into Zoom with Single Sign On (SSO)

- 1. Click on the **Zoom link** sent by your instructor or in your D2L Brightspace class.
- 2. Select Sign in with SSO.
- 3. Enter company domain minnstate and click continue. Your browser will open to the StarID page.
- 4. Enter your **StarID username** (*e.g., ab1234cd*) and **StarID password** and select **Sign On**.
- Make sure that when you join the zoom meeting/class you "Join with Computer Audio". Your instructor may have all class participants muted.

## **Dining Services**

## Download the 365Pay App

The 365Pay App provides the convenience of a single stored value account that works seamlessly with Micro Markets, Vending and Dining.

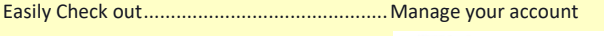

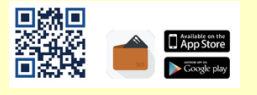

## \*Emergency Alert System\* (Weather, emergencies)

To register for NCTC Star Alerts, please go to the site below and create an account. https://northland.portal.finalsiteconnect.com/

# **Technology Resource Site**

Computer lab locations and hours of operation, printing info, etc. You can find it @ www.northlandcollege.edu/about/offices/its/

# **Student Technology Policies**

Check out the Acceptable Use of Computers and Information Technology Resources policy @

<u>http://www.northlandcollege.edu/about/policies/ docs/5010.pdf</u> Check out the Student Laptop policy @

http://www.northlandcollege.edu/about/policies/ docs/2095.pdf Check out Northland's Email policy @

http://www.northlandcollege.edu/about/policies/ docs/2205.pdf

www.northlandcollege.edu